| Favorites                | re not connected to a 🕥 BASIS Online for Sales and 🕨 Suggested Sites 🔻 🔊 Product | Catalog - Nutis P 👂 Home 👂 Free Hotmail |
|--------------------------|----------------------------------------------------------------------------------|-----------------------------------------|
| Ø Officials :: Dashboard |                                                                                  | <u>à</u> ▼ <u>□</u> ⊕ ▼ <u>P</u> age ▼  |
|                          | MYOHSAA                                                                          |                                         |
|                          | My Assignments                                                                   |                                         |
|                          | My Ratings                                                                       |                                         |
|                          | Tournament<br>Questionnaires                                                     |                                         |
|                          | RENEWALS                                                                         |                                         |
|                          | Renew My Sports                                                                  |                                         |
|                          | EJECTION FORMS                                                                   |                                         |
|                          | View Ejection Forms                                                              |                                         |
|                          | Submit New Ejection<br>Form                                                      |                                         |
|                          | Ejection Form Guide                                                              |                                         |
|                          | Ejection Policies                                                                |                                         |
|                          | PUBLIC INFO                                                                      |                                         |
|                          | School Directory                                                                 |                                         |
|                          | Officiating                                                                      |                                         |
|                          | Local Rules Meetings                                                             |                                         |
|                          | State Rules Meetings                                                             |                                         |
|                          |                                                                                  |                                         |
|                          |                                                                                  | Feedback & Support                      |

## After Logging into MyOHSAA, Click on Officiating Directory

| a 🔇 BASIS Online for                        | Sales and 🕨 Suggested Site | es 🔻 慮 Product Catalog - N | utis P 🕖 Home 🏉 Free H | otmail               |
|---------------------------------------------|----------------------------|----------------------------|------------------------|----------------------|
|                                             |                            |                            |                        | Å ▼ 5 × 5            |
|                                             |                            |                            | Welcome Mr. WILLIA     | M DUCKWORTH (Loqout) |
| ALS IN                                      |                            |                            |                        |                      |
| DIRECTAL                                    |                            |                            |                        |                      |
|                                             |                            |                            |                        |                      |
| OFFICIATING                                 | Officiating Directory      |                            |                        |                      |
| My Home                                     | Search Users               |                            |                        |                      |
| My Profile                                  | Last Name:                 | City:                      | Permit Number:         | Caarab               |
| Renewal Ques                                | Title:                     | Sports:                    | Class:                 | District             |
| Ratings Information                         | Official                   |                            | <ul> <li>▼</li> </ul>  |                      |
| Personal Calendar<br>Tournament Officiating |                            |                            |                        |                      |
| Questionnaire                               |                            |                            |                        |                      |
| Officials Manual                            |                            |                            |                        |                      |
| Voting                                      |                            |                            |                        |                      |
|                                             |                            |                            |                        |                      |
| School Directory                            |                            |                            |                        |                      |
| Officiating Directory                       |                            |                            |                        |                      |
| Local Rules Meetings                        |                            |                            |                        |                      |
| State Rules Meetings                        |                            |                            |                        |                      |
|                                             |                            |                            |                        |                      |
|                                             | $\backslash$               |                            |                        |                      |
|                                             | $\sim$                     |                            |                        |                      |

## It will redirect you to the "Old" MyOHSAA. Click on My Profile

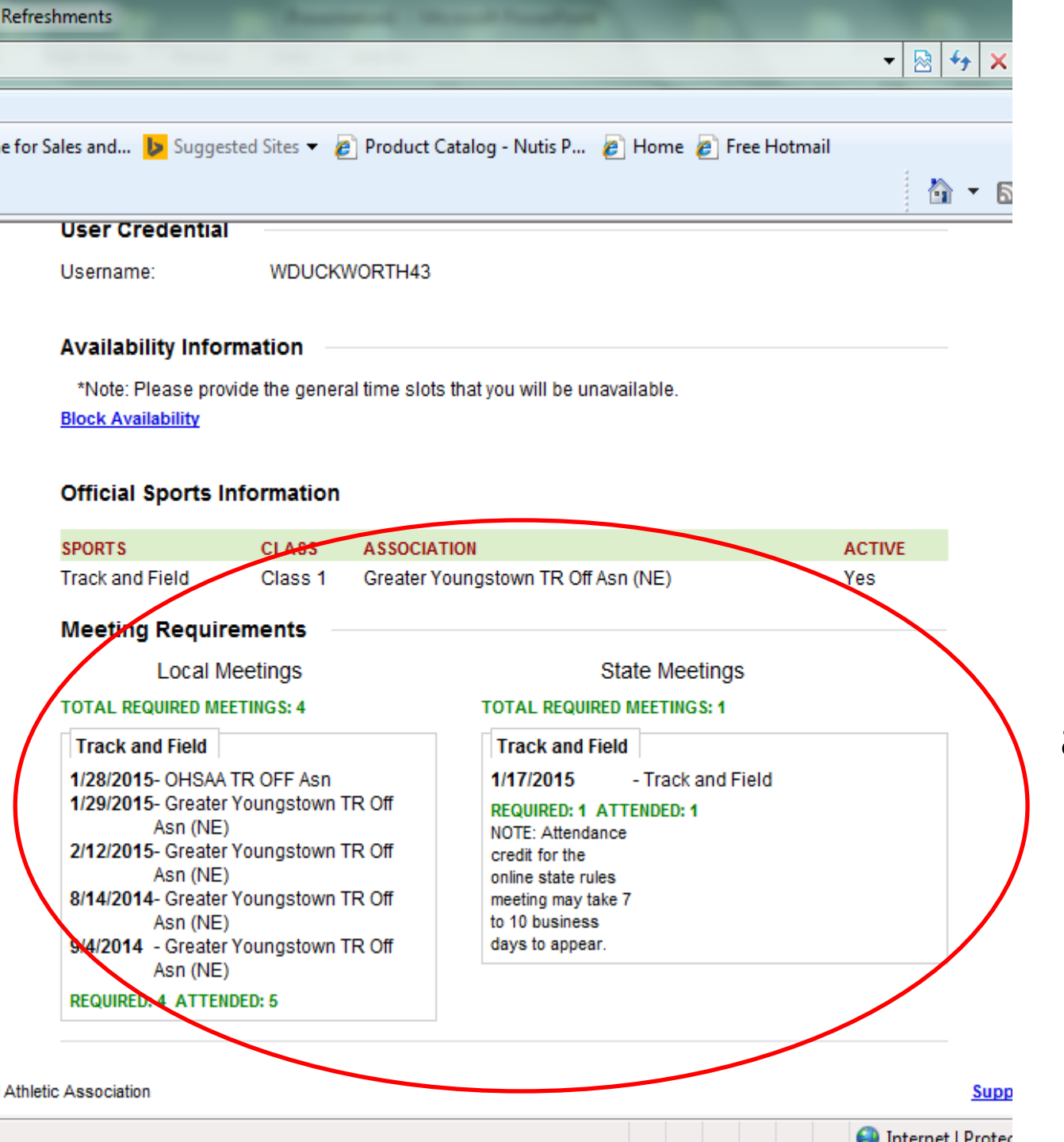

This will bring you to your profile. Scroll to the bottom and you can see your information about meeting attended, what is required and if you are active in the association.